# BGPでECMPを使用したCisco Secure Accessと IOS XEルータ間のネットワークトンネルの設定

| 内容                        |
|---------------------------|
| <u>はじめに</u>               |
| <u>ネットワーク図</u>            |
| 前提条件                      |
| 要件                        |
| <u>使用するコンポーネント</u>        |
| <u>背景説明</u>               |
| <u>設定</u>                 |
| <u>セキュアアクセスの設定</u>        |
| <u>Cisco IOS XEの設定</u>    |
| <u>IKEv2およびIPsecパラメータ</u> |
| <u>仮想トンネル インターフェイス</u>    |
| <u>BGPルーティング</u>          |
|                           |
| <u>セキュアアクセスダッシュボード</u>    |
| <u>Cisco IOS XEルータ</u>    |
| 関連情報                      |

# はじめに

このドキュメントでは、BGPとECMPを使用してCisco Secure AccessとCisco IOS XEの間の IPSec VPNトンネルを設定およびトラブルシューティングするために必要な手順について説明し ます。

## ネットワーク図

このラボ例では、ネットワーク192.168.150.0/24 がCisco IOS XEデバイスの背後にあるLANセグ メントで、192.168.200.0/24 がセキュアアクセスヘッドエンドに接続するRAVPNユーザによって 使用されるIPプールであるシナリオについて説明します。

最終的な目標は、Cisco IOS XEデバイスとセキュアアクセスヘッドエンド間のVPNトンネルで ECMPを使用することです。

トポロジを詳しく理解するには、次の図を参照してください。

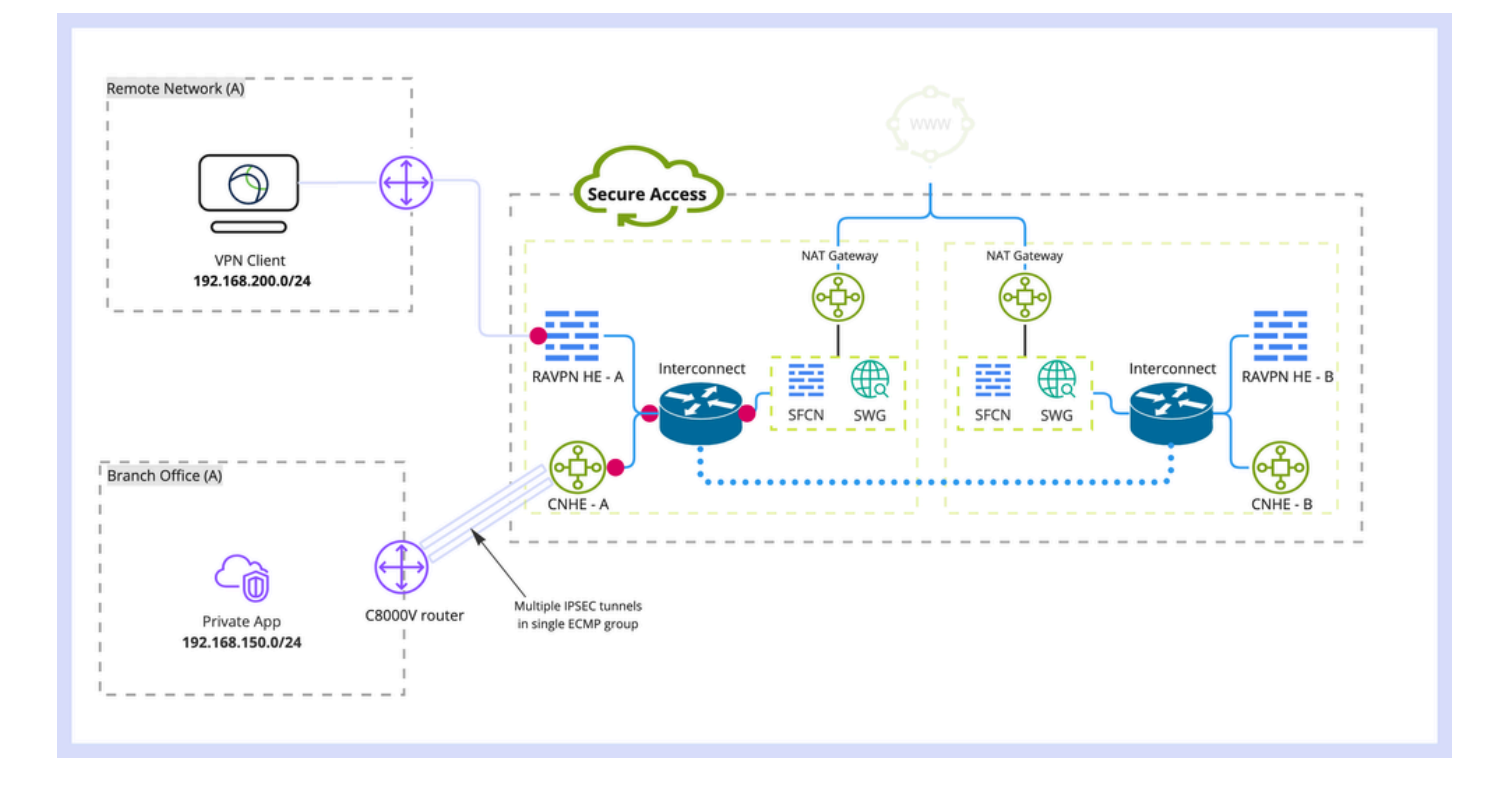

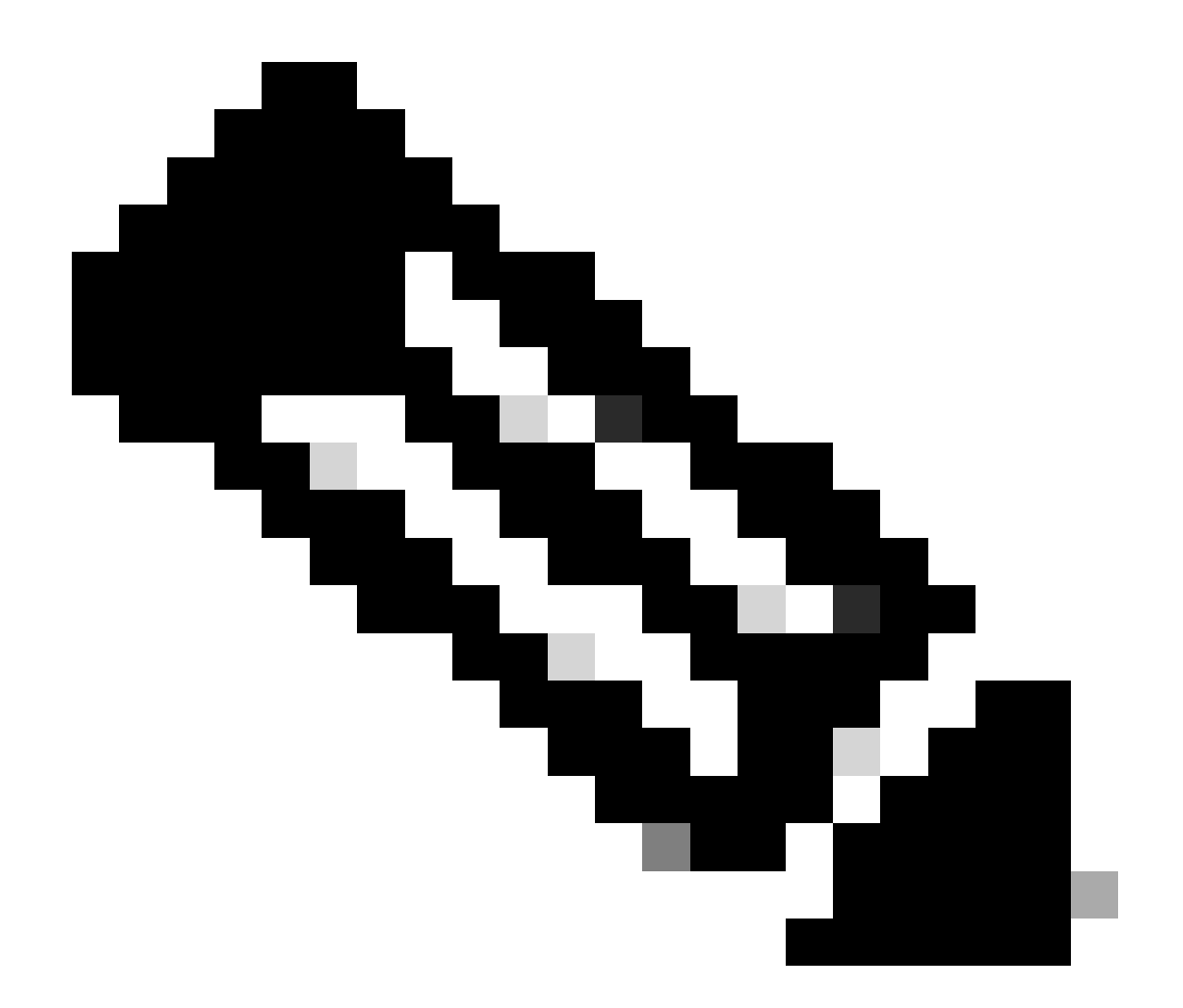

注:これは単なるパケットフローの例であり、他のフローや、Cisco IOS XEルータの背 後にあるサブネット192.168.150.0/24からのセキュアインターネットアクセスにも同じ原 則を適用できます。

# 前提条件

要件

次の項目に関する知識があることが推奨されます。

- ・ Cisco IOS XE CLIの設定と管理
- IKEv2およびIPSecプロトコルの基礎知識
- Cisco IOS XEの初期設定(IPアドレッシング、SSH、ライセンス)
- BGPとECMPに関する基礎知識

使用するコンポーネント

このドキュメントの情報は、次のソフトウェアとハードウェアのバージョンに基づいています。

- 17.9.4aソフトウェアバージョンを実行するC8000V
- Windows PC
- シスコセキュアアクセス組織

このドキュメントの情報は、特定のラボ環境にあるデバイスに基づいて作成されました。このド キュメントで使用するすべてのデバイスは、クリアな(デフォルト)設定で作業を開始していま す。本稼働中のネットワークでは、各コマンドによって起こる可能性がある影響を十分確認して ください。

### 背景説明

セキュアアクセスのネットワークトンネルには、1つのトンネルにつき1 Gbpsの帯域幅制限があります。アップストリーム/ダウンストリームのインターネット帯域幅が1 Gbpsよりも高く、これを完全に利用したい場合は、同じセキュアアクセスデータセンターで複数のトンネルを設定し、それらを単一のECMPグループにグループ化することで、この制限を克服する必要があります。

1つのSecure Access DC内の1つのネットワークトンネルグループで複数のトンネルを終端する場合、デフォルトでは、セキュアアクセスヘッドエンドの観点からECMPグループが形成されます。

つまり、セキュアアクセスヘッドエンドがオンプレミスのVPNデバイスに向けてトラフィックを 送信すると、トンネル間でロードバランシングが行われます(BGPピアから正しいルートが受信 されると仮定)。

オンプレミスVPNデバイスで同じ機能を実現するには、単一のルータで複数のVTIインターフェ イスを設定し、適切なルーティング設定が適用されていることを確認する必要があります。

この記事では、シナリオと、必要な各手順について説明します。

### 設定

#### セキュアアクセスの設定

BGPプロトコルを使用して複数のVPNトンネルからECMPグループを形成するために、セキュア アクセス側に適用する必要がある特別な設定はありません。 ネットワークトンネルグループの設定に必要な手順。

1. 新しいネットワークトンネルグループを作成します(または既存のグループを編集します )。

| -sh-sh<br>cisco | Secure Access                   | O Q Wojciech Brzyszcz                                                                                                    | Ļ |
|-----------------|---------------------------------|----------------------------------------------------------------------------------------------------|---|
| 11<br>13        | Overview<br>Experience Insights | Network Tunnel Groups > Details<br>Edit Network Tunnel Group<br>Edit wurdender druine Broupe<br>Edit wurdenderdung Brouped with caution when updation settlines. Any          |   |
| *               | Connect                         | changes made here may disrupt end-user connectivity. Help 1                                                                                                    |   |
| ь.              | Resources                       | General Settings General Settings                                                                                                    |   |
| 0               | Secure                          | Give your network tunnel group a good meaningful name, choose a region through which it will connect to Secure Access, and choose the device type this tunnel group will use. |   |
| 2               | Admin                           | Tunnel Group Name       Cat8x                                                                                                    |   |
| -0              | AGITIT                          | Data for Tunnel Setup     Region     United Kingdom     Device Type                                                                                                    |   |
|                 |                                 | Cancel Next                                                                                                    |   |

2. トンネルIDとパスフレーズを指定します。

| altalia<br>cisco | Secure Access       | ⑦ Q Wojciech Brzywacz ∨                                                                                                    |
|------------------|---------------------|----------------------------------------------------------------------------------------------------|
|                  | Overview            | Network Tunnel Groups > Details Edit Network Tunnel Group                                                                                                    |
| 16               | Experience Insights | Edit your network tunnel group. Proceed with caution when updating settings. Any changes made here may disrupt end-user connectivity. Help C                                                                        |
| н.               | Resources           |                                                                                                    |
|                  | Secure              | Configure the tunnel ID and passphrase that devices will use to connect to this tunnel group.           Image: Configure the tunnel ID and passphrase           Tunnel ID           CatBit-dmz           GatBit-dmz |
| #o               | Admin               | Routing     Passphrase     A Data for Tunnel Setup                                                                                                    |
|                  |                     | The passphrase must be between 16 and 64 characters long. It must include at least one upper case letter, one lower case letter, one number, and cannot include any special characters.                             |
|                  |                     | Confirm Passphrase                                                                                                    |
|                  |                     | Cancel Back Next                                                                                                    |
|                  |                     |                                                                                                    |

3. Routingオプションを設定し、Dynamic Routingを指定して、内部AS番号を入力します。このラボシナリオでは、ASNは65000に等しくなります。

| cisco            | Secure Access       |                                                                                                    | ن المحافظ المحافظ المحاف                                                                                                    |
|------------------|---------------------|----------------------------------------------------------------------------------------------------|----------------------------------------------------------------------------------------------------|
| ::               | Overview            | Network Tunnel Groups > Details<br>Edit Network Tunnel Group                                              |                                                                                                    |
| I <sup>III</sup> | Experience Insights | Edit your network tunnel group. Proceed with caution<br>changes made here may disrupt end-user connective | n when updating settings. Any                                                                                                    |
| **               | Connect             | /                                                                                                    |                                                                                                    |
| h.               | Resources           | General Settings                                                                                          | Routing options and network overlaps                                                                                                    |
| 0                | Secure              |                                                                                                    | Configure routing options for this tunnel group.                                                                                                    |
| ₩.               | Monitor             | <ul> <li>Tunnel ID and Passphrase</li> </ul>                                                              | Network subnet overlap                                                                                                    |
| 20               | Admin               | Routing     Data for Tunnet Setup                                                                         | Cancel  Cancel  Cance |
|                  |                     | C                                                                                                    | Cancer Back Save                                                                                                    |

4. 「トンネル設定のデータ」セクションのトンネルの詳細を書き留めます。

Cisco IOS XEの設定

このセクションでは、仮想トンネルインターフェイス間でIKEv2トンネル、BGPネイバーシップ 、およびECMPロードバランシングを適切に設定するためにCisco IOS XEルータに適用する必要 があるCLI設定について説明します。 タセクションについて説明します。

各セクションについて説明し、最も一般的な注意事項を記載します。

IKEv2およびIPsecパラメータ

IKEv2ポリシーとIKEv2プロポーザルを設定します。これらのパラメータは、IKE SA(フェーズ 1)に使用されるアルゴリズムを定義します。

crypto ikev2 proposal sse-proposal encryption aes-gcm-256 prf sha256 group 19 20

crypto ikev2 policy sse-pol proposal sse-proposal

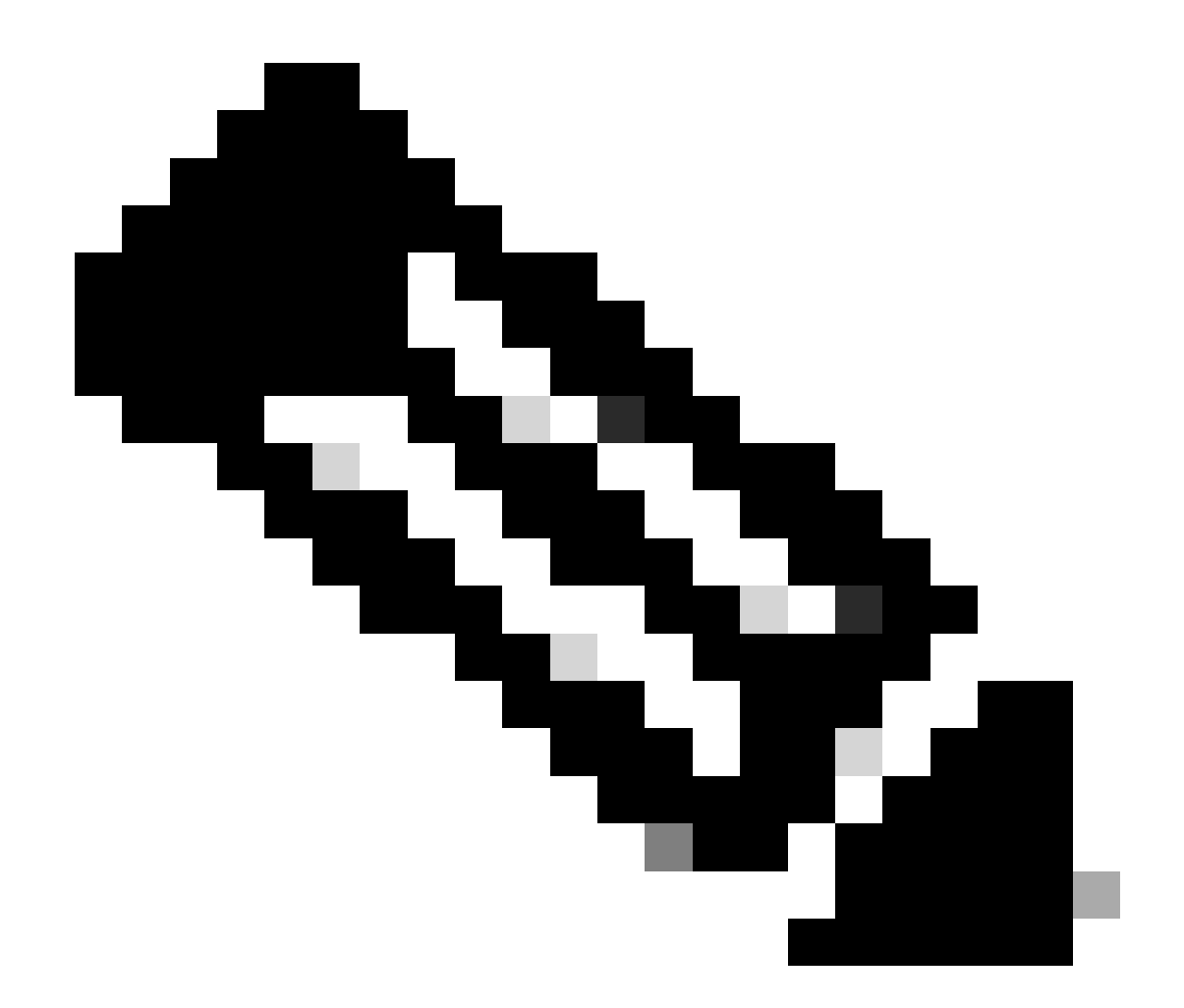

注:推奨されるパラメータと最適なパラメータは、SSEドキュメントで太字で示されて います。<u>https://docs.sse.cisco.com/sse-user-guide/docs/supported-ipsec-parameters</u>

ヘッドエンドIPアドレスを定義するIKEv2キーリング、およびSSEヘッドエンドでの認証に使用 する事前共有キーを定義します。

crypto ikev2 keyring sse-keyring
peer sse
address 35.179.86.116
pre-shared-key local <boring\_generated\_password>
pre-shared-key remote <boring\_generated\_password>

IKEv2プロファイルのペアを設定します。 リモートピアの照合に使用するIKE IDのタイプと、ローカルルータがピアに送信するIKE IDを定 義する

SSEヘッドエンドのIKE IDはIPアドレスタイプであり、SSEヘッドエンドのパブリックIPと同じです。

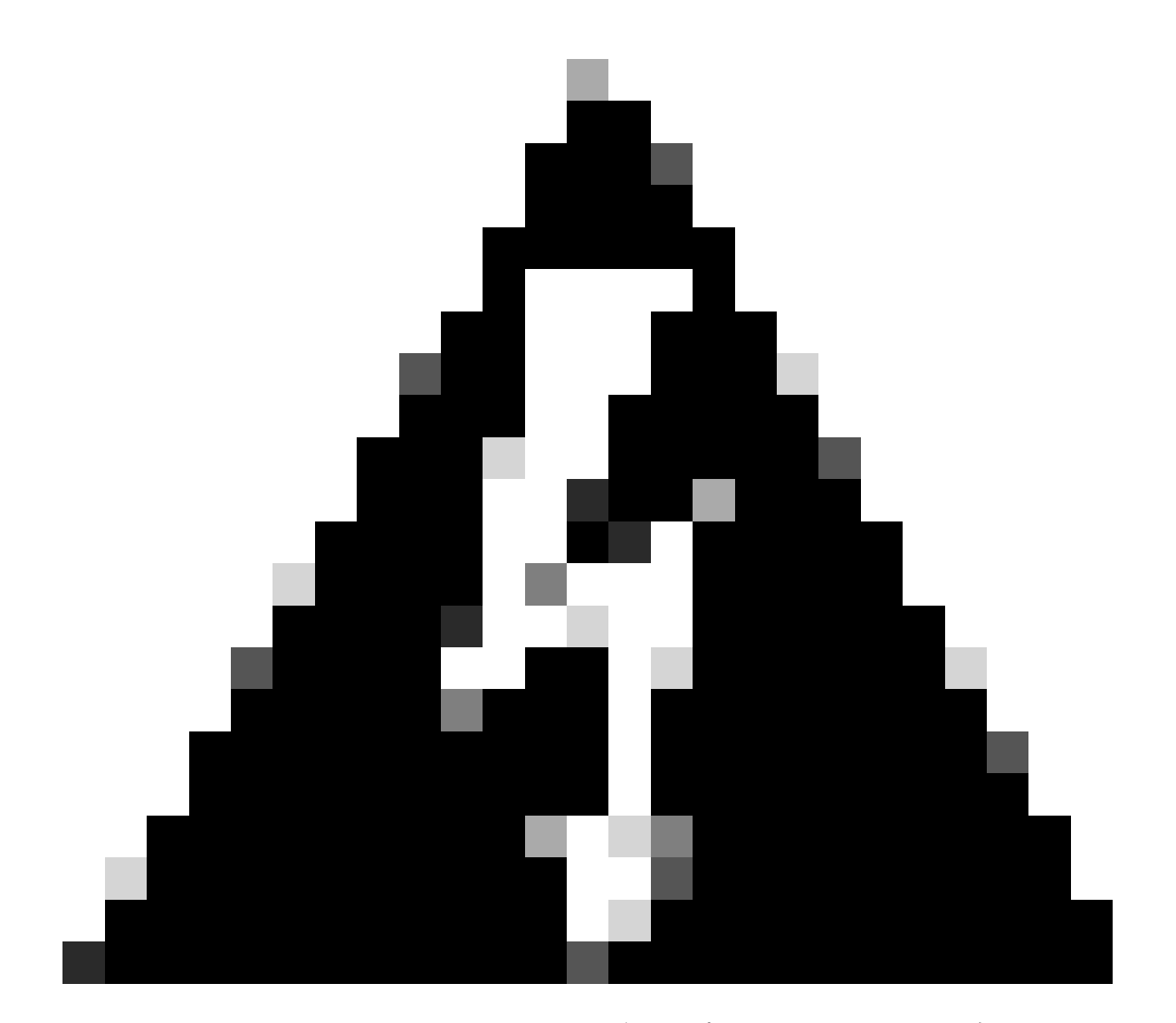

警告: SSE側の同じネットワークトンネルグループで複数のトンネルを確立するには、そ れらがすべて同じローカルIKE IDを使用する必要があります。 Cisco IOS XEは、トンネルごとにローカルおよびリモートIKE IDの一意のペアを必要と するため、このようなシナリオをサポートしません。 この制限を克服するために、SSEヘッドエンドが次の形式のIKE IDを受け入れるように拡 張されました: <tunneld\_id>+<suffix>@<org><hub>.sse.cisco.com

説明したラボシナリオでは、トンネルIDはcat8k-dmzとして定義されています。 通常のシナリオでは、ローカルIKE IDをcat8k-dmz@8195165-622405748-sse.cisco.comとして送 信するようにルータを設定します。

ただし、同じネットワークトンネルグループで複数のトンネルを確立するには、ローカルIKE IDを使用します。 cat8k-dmz+tunnel1@8195165-622405748-sse.cisco.comおよび cat8k-dmz+tunnel2@8195165-622405748-sse.cisco.com

各文字列(tunnel1とtunnel2)に追加されたサフィックスに注意してください

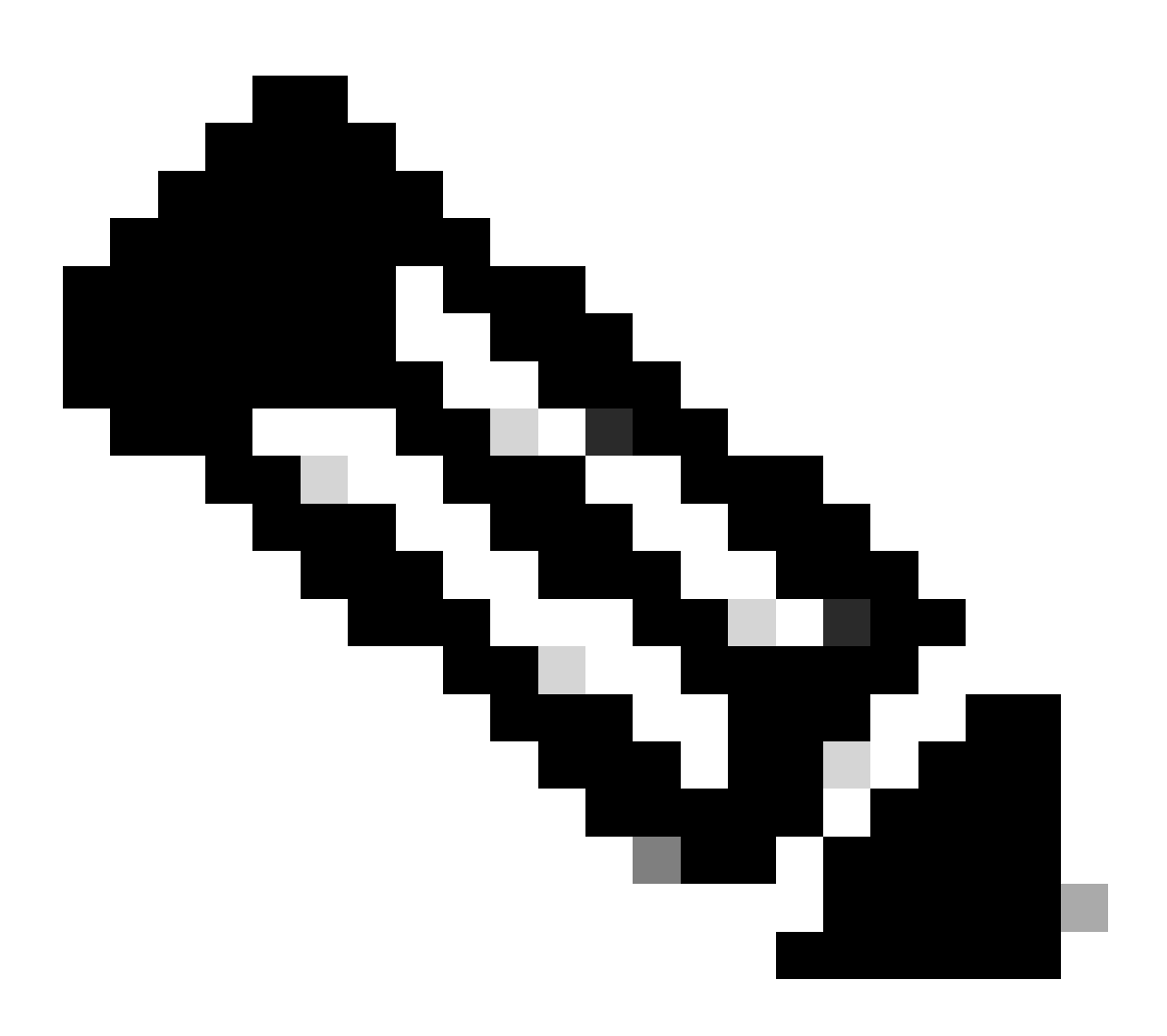

注:上記のローカルIKE IDは、このラボシナリオで使用されている例です。任意のサフィックスを定義できます。要件を満たしていることを確認してください。

crypto ikev2 profile sse-ikev2-profile-tunnel1 match identity remote address 35.179.86.116 255.255.255.255 identity local email cat8k-dmz+tunnel1@8195165-622405748-sse.cisco.com authentication remote pre-share authentication local pre-share keyring local sse-keyring dpd 10 2 periodic crypto ikev2 profile sse-ikev2-profile-tunnel2

match identity remote address 35.179.86.116 255.255.255.255 identity local email cat8k-dmz+tunnel2@8195165-622405748-sse.cisco.com authentication remote pre-share IPSecトランスフォームセットを設定します。この設定は、IPSecセキュリティアソシエーション (フェーズ2)に使用されるアルゴリズムを定義します。

crypto ipsec transform-set sse-transform esp-gcm 256 mode tunnel

IKEv2プロファイルとトランスフォームセットをリンクするIPSecプロファイルを設定します。

crypto ipsec profile sse-ipsec-profile-1
set transform-set sse-transform
set ikev2-profile sse-ikev2-profile-tunnel1

crypto ipsec profile sse-ipsec-profile-2
set transform-set sse-transform
set ikev2-profile sse-ikev2-profile-tunnel2

仮想トンネル インターフェイス

このセクションでは、仮想トンネルインターフェイスの設定と、トンネル送信元として使用され るループバックインターフェイスについて説明します。

説明したラボシナリオでは、同じパブリックIPアドレスを使用する単一のピアで2つのVTIインターフェイスを確立する必要があります。また、Cisco IOS XEデバイスには、出力インターフェイ スGigabitEthernet1が1つだけあります。

Cisco IOS XEは、同じトンネル送信元とトンネル宛先を持つ複数のVTIの設定をサポートしていません。

この制限を克服するために、ループバックインターフェイスを使用して、それぞれのVTIでトンネ ル送信元として定義できます。

ループバックとSSEパブリックIPアドレス間のIP接続を実現するには、いくつかのオプションが あります。

- 1. 公的にルーティング可能なIPアドレスをループバックインターフェイスに割り当てる(パブ リックIPアドレス空間の所有権が必要)
- 2. プライベートIPアドレスをループバックインターフェイスに割り当て、ループバックIPソー スを使用してトラフィックを動的にNATします。

 VASIインターフェイスを使用する(多くのプラットフォームではサポートされておらず、 セットアップとトラブルシューティングが煩雑)

このシナリオでは、2番目のオプションについて説明します。

2つのループバックインターフェイスを設定し、それぞれの下に「ip nat inside」コマンドを追加 する

interface Loopback1
ip address 10.1.1.38 255.255.255.255
ip nat inside
end
interface Loopback2

ip address 10.1.1.70 255.255.255.255 ip nat inside end

ダイナミックNATアクセスコントロールリスト(ACL)とNATオーバーロード文を定義します。

ip access-list extended NAT
10 permit ip 10.1.1.0 0.0.0.255 any

ip nat inside source list NAT interface GigabitEthernet1 overload

仮想トンネルインターフェイスを設定します。

interface Tunnel1 ip address 169.254.0.10 255.255.255.252 tunnel source Loopback1 tunnel mode ipsec ipv4 tunnel destination 35.179.86.116 tunnel protection ipsec profile sse-ipsec-profile-1 end ! interface Tunnel2 ip address 169.254.0.14 255.255.255.252 tunnel source Loopback2 tunnel mode ipsec ipv4 tunnel destination 35.179.86.116 tunnel protection ipsec profile sse-ipsec-profile-2 end

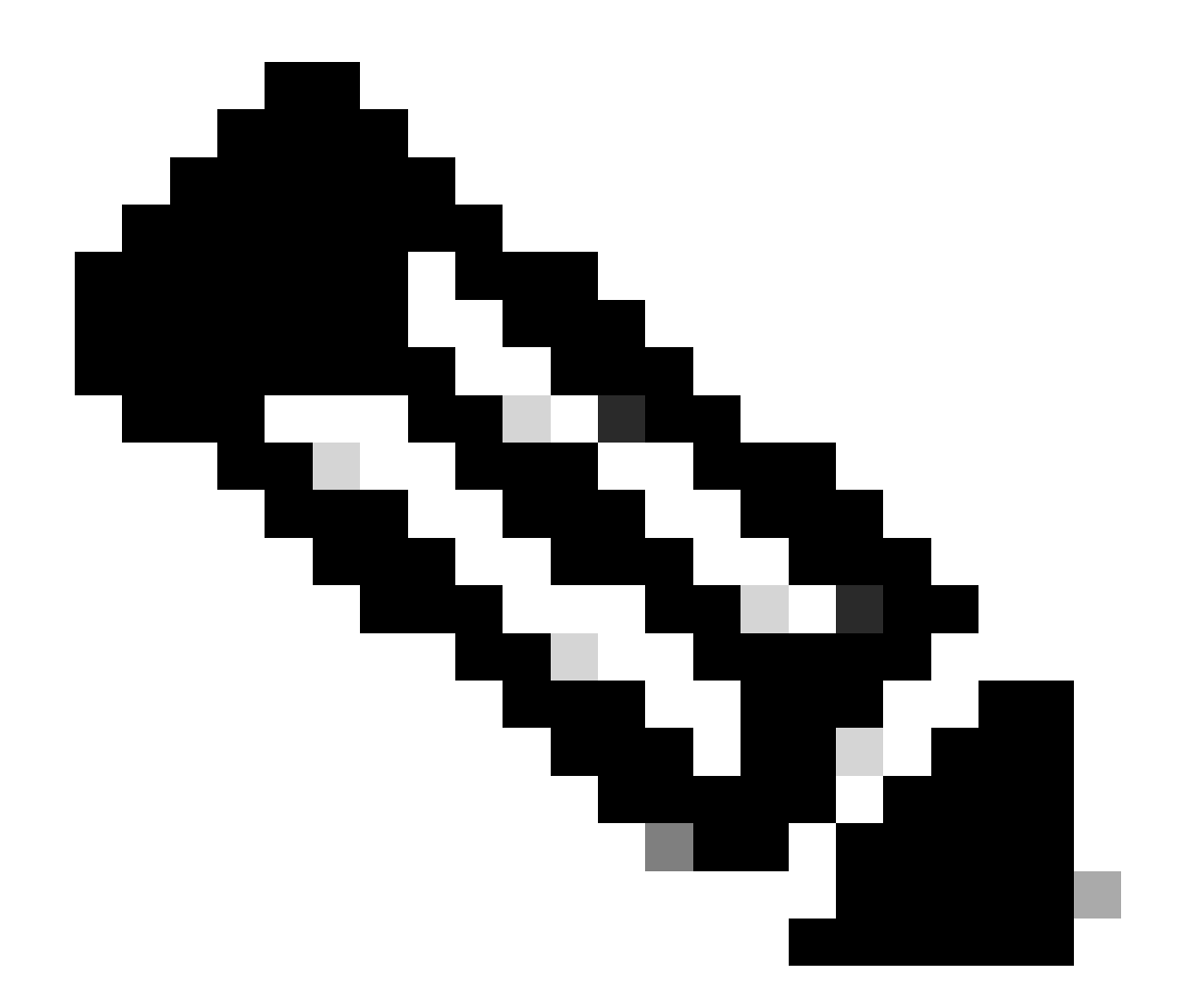

注:説明されているラボシナリオでは、VTIに割り当てられたIPアドレスは、 169.254.0.0/24の重複しないサブネットからのものです。 他のサブネット空間を使用することもできますが、そのようなアドレス空間を必要とす るBGPに関する特定の要件があります。

BGPルーティング

このセクションでは、SSEヘッドエンドとのBGPネイバーシップを確立するために必要な設定部 分について説明します。

SSEヘッドエンドのBGPプロセスがサブネットからの任意のIPをリッスンする 169.254.0.0/24. 両方のVTIでBGPピアリングを確立するために、2つのネイバー169.254.0.9(Tunnel1)(Tunnel1)と 169.254.0.13(Tunnel2)を定義します。

また、SSEダッシュボードに表示される値に従ってリモートASを指定する必要もあります。

#### <#root>

router bgp 65000 bgp log-neighbor-changes neighbor 169.254.0.9 remote-as 64512 neighbor 169.254.0.9 ebgp-multihop 255 neighbor 169.254.0.13 remote-as 64512 neighbor 169.254.0.13 ebgp-multihop 255 ! address-family ipv4 network 192.168.150.0 neighbor 169.254.0.9 activate neighbor 169.254.0.13 activate

#### maximum-paths 2

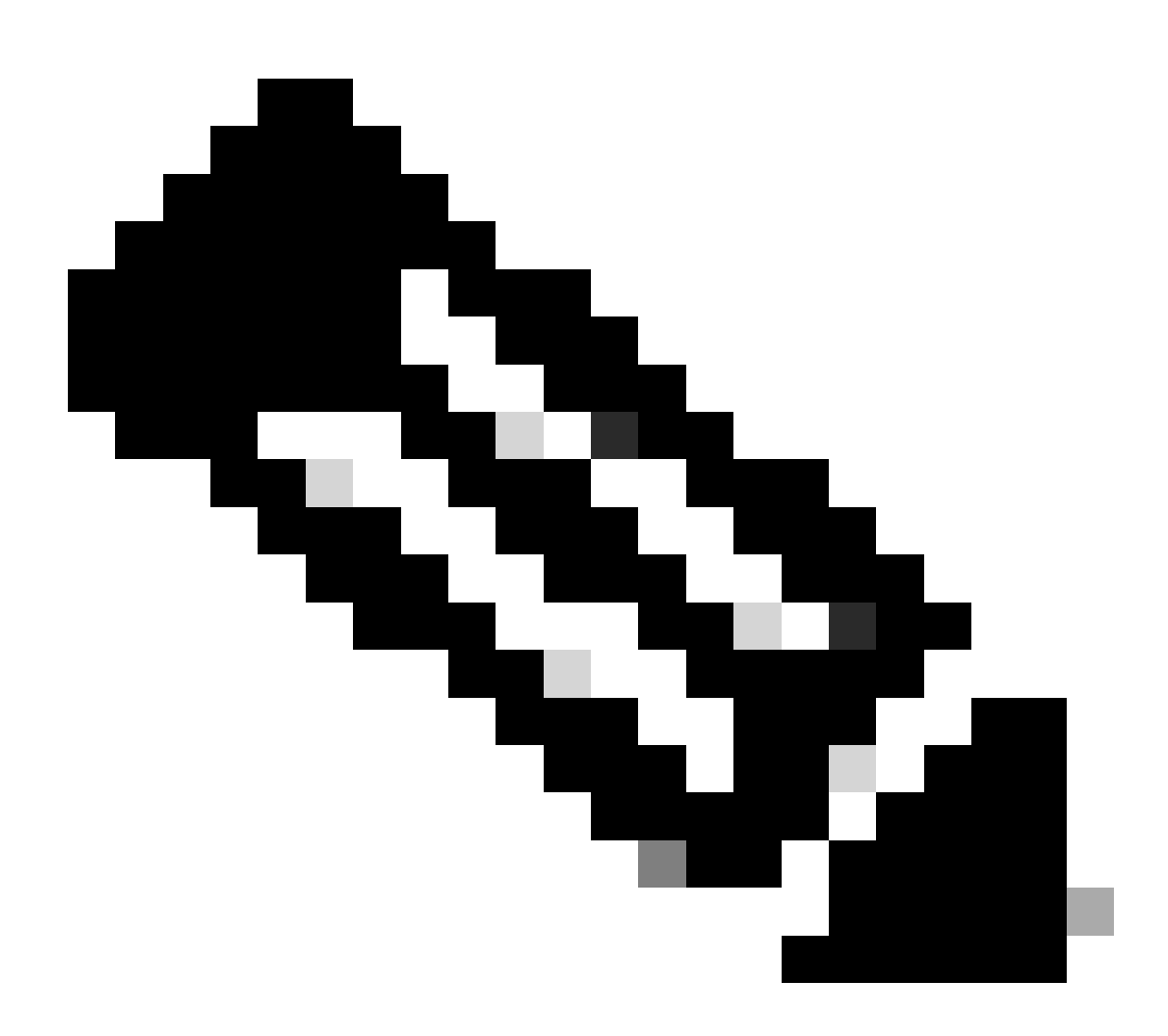

注:両方のピアから受信するルートは、完全に同じである必要があります。デフォルト では、ルータはそのうちの1つだけをルーティングテーブルにインストールします。 ルーティングテーブルに複数の重複ルートを登録できるようにするには(さらにECMPを 有効にするには)、「maximum-paths <number of routes>」を設定する必要があります セキュアアクセスダッシュボード

SSEダッシュボードに2つのプライマリトンネルが表示されている必要があります。

| cisco Secure A                           | ccess                                                                       |                                                                                                    |                                                                                                    |                              |                                                                     |                                                           | <b>C</b>           | Q Wojciech Brzyszcz            |
|------------------------------------------|-----------------------------------------------------------------------------|----------------------------------------------------------------------------------------------------|----------------------------------------------------------------------------------------------------|------------------------------|---------------------------------------------------------------------|-----------------------------------------------------------|--------------------|--------------------------------|
| ⊟<br>Home                                | ← Network Tunnel Groups<br><b>cat8k</b> ⊘<br>Review and edit this network t | unnel group. Details for eac                                                                               | h IPsec tunnel added to this group are                                                                           | listed including which tunne | al hub it is a member of. He                                        | llp C                                                     |                    |                                |
| I d<br>Experience<br>Insights<br>Connect | Summary<br>Warning Primary a<br>Region United Kingdom<br>Device Type ISR    | nd secondary hubs mismate<br>Routing Type<br>Device BGP AS<br>Peer (Secure Access)<br>BGP Peer (Secure Acc | ch in number of tunnels.<br>Dynamic Routing (BGP<br>65000<br>BGP AS 64512<br>19 Addresses 169.254.0.9, 169.254.0 | )                            |                                                                     |                                                           | Last Stat          | Is Update Sep 03, 2024 2:32 PM |
| Resources                                | Primary Hub                                                                 |                                                                                                    |                                                                                                    |                              | Secondary Hub                                                       |                                                           |                    |                                |
| Monitor                                  | 2<br>Active Tunnels ©<br>Tunnel Group ID<br>Data Center<br>IP Address       | cat8k-dmz@8195165-6224<br>sse-euw-2-1-1<br>35.179.86.116                                                   | 05748-sse.cisco.com                                                                                              |                              | O<br>Active Tunnels<br>Tunnel Group ID<br>Data Center<br>IP Address | cat8k-dmz@8195165-62240<br>sse-euw-2-1-0<br>35.176.75.117 | 5746-sse.cisco.com |                                |
| Admin<br>+ 👬                             | Network Tunnels<br>Review this network tunne                                | l group's IPsec tunnels. Hel                                                                               | p G                                                                                                    |                              |                                                                     |                                                           |                    |                                |
|                                          | Tunnels                                                                     | Peer ID                                                                                                    | Peer Device IP Address                                                                                           | Data Center Name             | Data Center IP                                                      | Address Statu                                             | is Li              | ist Status Update              |
|                                          | Primary 1                                                                   | 393217                                                                                                    | 173.38.154.194                                                                                                   | sse-euw-2-1-1                | 35.179.86.116                                                       |                                                           | S                  | ip 03, 2024 2:32 PM            |
|                                          | Primary 2                                                                   | 393219                                                                                                    | 173.38.154.194                                                                                                   | sse-euw-2-1-1                | 35.179.86.116                                                       |                                                           | S                  | IP 03, 2024 2:32 PM            |

Cisco IOS XEルータ

Cisco IOS XE側から両方のトンネルがREADY状態であることを確認します。

<#root> wbrzyszc-cat8k# show crypto ikev2 sa IPv4 Crypto IKEv2 SA fvrf/ivrf Status Tunnel-id Local Remote 1 10.1.1.70/4500 35.179.86.116/4500 none/none READY Encr: AES-GCM, keysize: 256, PRF: SHA256, Hash: None, DH Grp:20, Auth sign: PSK, Auth verify: PSK Life/Active Time: 86400/255 sec CE id: 0, Session-id: 6097 Local spi: A15E8ACF919656C5 Remote spi: 644CFD102AAF270A Tunnel-id Local fvrf/ivrf Status Remote 6 10.1.1.38/4500 35.179.86.116/4500 none/none READY

Encr: AES-GCM, keysize: 256, PRF: SHA256, Hash: None, DH Grp:20, Auth sign: PSK, Auth verify: PSK Life/Active Time: 86400/11203 sec CE id: 0, Session-id: 6096 Local spi: E18CBEE82674E780 Remote spi: 39239A7D09D5B972

#### BGPネイバーシップが両方のピアでUPになっていることを確認します。

<#root>

wbrzyszc-cat8k#

show ip bgp summary

Neighbor V AS MsgRcvd MsgSent TblVer InQ OutQ Up/Down State/PfxRcd 169.254.0.9 4 64512 17281 18846 160 0 0 5d23h 15 169.254.0.13 4 64512 17281 18845 160 0 0 5d23h 15

ルータがBGPから適切なルートを学習していること(およびルーティングテーブルに少なくとも 2つのネクストホップが設定されていること)を確認します。

<#root>

wbrzyszc-cat8k#

show ip route 192.168.200.0

Routing entry for 192.168.200.0/25, 2 known subnets B 192.168.200.0 [20/0] via 169.254.0.13, 5d23h [20/0] via 169.254.0.9, 5d23h B 192.168.200.128 [20/0] via 169.254.0.13, 5d23h [20/0] via 169.254.0.9, 5d23h

wbrzyszc-cat8k#

show ip cef 192.168.200.0

192.168.200.0/25 nexthop 169.254.0.9 Tunnel1 nexthop 169.254.0.13 Tunnel2

トラフィックを開始し、両方のトンネルが使用されていること、および両方のカプセル化および カプセル化解除のカウンタが増加していることを確認します。

#### <#root>

wbrzyszc-cat8k#

show crypto ipsec sa | i peer|caps

current\_peer 35.179.86.116 port 4500
#pkts encaps: 1881087, #pkts encrypt: 1881087, #pkts digest: 1881087
#pkts decaps: 1434171, #pkts decrypt: 1434171, #pkts verify: 1434171

current\_peer 35.179.86.116 port 4500
#pkts encaps: 53602, #pkts encrypt: 53602, #pkts digest: 53602
#pkts decaps: 208986, #pkts decrypt: 208986, #pkts verify: 208986

オプションで、両方のVTIインターフェイスでパケットキャプチャを収集して、トラフィックが VTI間でロードバランシングされるようにすることができます。Cisco IOS XEデバイスで組み込 みパケットキャプチャを設定する方法については、<u>この記事</u>の説明をお読みください。 この例では、送信元IPが192.168.150.1のCISCO IOS XEルータの背後にあるホストが 192.168.200.0/24サブネットから複数のIPにICMP要求を送信しています。

ICMP要求は、トンネル間で均等にロードバランシングされます。

<#root>

wbrzyszc-cat8k#

show monitor capture Tunnell buffer brief

| # | s  | ize | timestamp | source      | destinat | ion     | dscp   | pro | toco | 1    |
|---|----|-----|-----------|-------------|----------|---------|--------|-----|------|------|
|   | 0  | 114 | 0.000000  | 192.168.150 | .1 ->    | 192.168 | .200.2 | 0   | BE   | ICMP |
|   | 1  | 114 | 0.00000   | 192.168.150 | .1 ->    | 192.168 | .200.2 | 0   | BE   | ICMP |
|   | 10 | 114 | 26.564033 | 192.168.150 | .1 ->    | 192.168 | .200.5 | 0   | BE   | ICMP |
|   | 11 | 114 | 26.564033 | 192.168.150 | .1 ->    | 192.168 | .200.5 | 0   | BE   | ICMP |

wbrzyszc-cat8k#

show monitor capture Tunnel2 buffer brief

| #  | size | timestamp | source     | des  | tinat | ion  | dscp       | pro | toco | 1    |
|----|------|-----------|------------|------|-------|------|------------|-----|------|------|
| 0  | 114  | 0.000000  | 192.168.15 | 50.1 | ->    | 192. | .168.200.1 | 0   | BE   | ICMP |
| 1  | 114  | 2.000000  | 192.168.15 | 50.1 | ->    | 192. | .168.200.1 | 0   | BE   | ICMP |
| 10 | 114  | 38.191000 | 192.168.15 | 50.1 | ->    | 192. | .168.200.3 | 0   | BE   | ICMP |
| 11 | 114  | 38.191000 | 192.168.15 | 50.1 | ->    | 192. | .168.200.3 | 0   | BE   | ICMP |

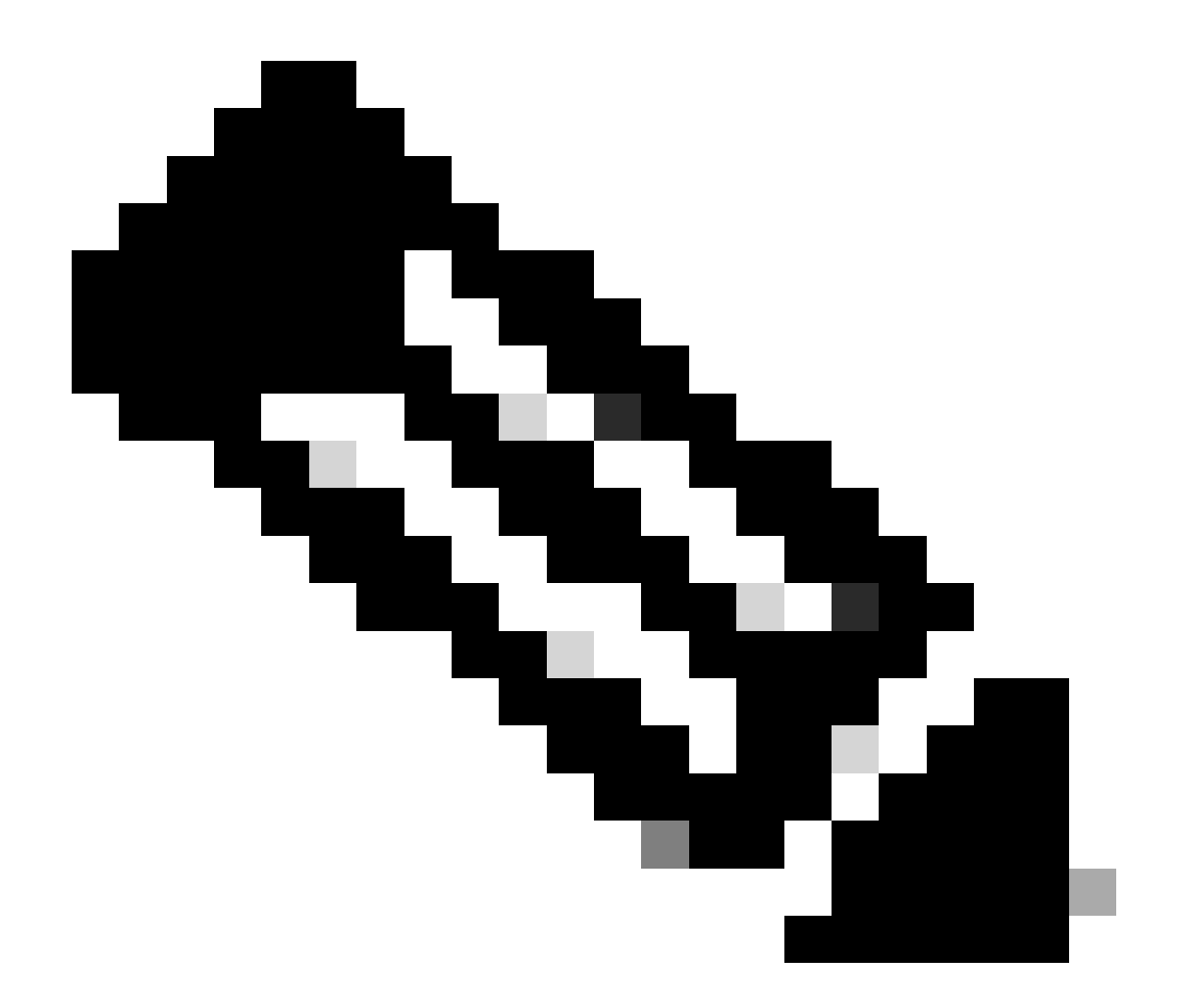

注:Cisco IOS XEルータには、複数のECMPタプルによるロードバランシングメカニズム があります。デフォルトでは、宛先単位のロードバランシングが有効になっています。 これにより、同じ宛先IPへのトラフィックが常に同じパスを使用するようになります。 パケット単位のロードバランシングを設定できます。これにより、同じ宛先IPに対しても トラフィックのロードバランシングがランダムに行われます。

### 関連情報

- セキュアアクセスユーザガイド
- 組み込みパケットキャプチャの収集方法
- <u>テクニカル サポートとドキュメント Cisco Systems</u>

翻訳について

シスコは世界中のユーザにそれぞれの言語でサポート コンテンツを提供するために、機械と人に よる翻訳を組み合わせて、本ドキュメントを翻訳しています。ただし、最高度の機械翻訳であっ ても、専門家による翻訳のような正確性は確保されません。シスコは、これら翻訳の正確性につ いて法的責任を負いません。原典である英語版(リンクからアクセス可能)もあわせて参照する ことを推奨します。